## INTERNETTILGANG MED INTERNET EXPLORER

1. Velg Verktøy/Alternativer for Internet (Tools/Internet options)

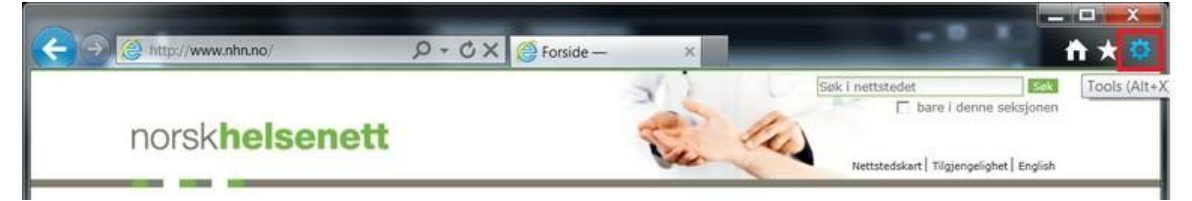

2. Velg fanen Tilkoblinger/LAN-innstillinger (Connections/LAN settings)

| eneral Security F                                                                                                    | Privacy Content Cor                            | nections    | Programs | Advanced |  |
|----------------------------------------------------------------------------------------------------|------------------------------------------------|-------------|----------|----------|--|
| To set up<br>Setup.<br>Dial-up and Virtual                                                                                                    | an Internet connectio<br>Private Network setti | n, click    | S        | etup     |  |
| a mobilt bredband                                                                                                    |                                                | A           | Add      |          |  |
|                                                                                                    |                                                |             | Add      | VPN      |  |
|                                                                                                    |                                                |             | Ren      | nove     |  |
| Choose Settings if you need to configure a proxy server for a connection.                                                                                                    |                                                |             | Se       | Settings |  |
| Never dial a compared of the second second secon | onnection                                      |             |          |          |  |
| Dial whenever                                                                                                    | a network connectio                            | n is not pr | esent    |          |  |
| Ourrent                                                                                                    | None                                           |             | Set      | default  |  |
| Contoric                                                                                                    |                                                |             |          |          |  |
| Local Area Networ                                                                                                    | k (LAN) settings                               |             |          |          |  |

3. Velg Bruk skript for automatisk konfigurasjon (Use automatic configuration script)

| Automatic con<br>use of manual | figuration m<br>settings, di | ay override manu<br>sable automatic c | ual setting | gs. To ensure the<br>tion. |
|--------------------------------|------------------------------|---------------------------------------|-------------|----------------------------|
| Automatica                     | ally detect se               | ettings                               | 0.070.00    |                            |
| Use autom                      | atic configur                | ation script                          |             |                            |
| Address                        | http://cor                   |                                       |             |                            |
| Use a prox<br>dial-up or \     | y server for<br>PN connect   | your LAN (These<br>ions).             | e settings  | will not apply to          |
| Address:                       |                              | Port;                                 | 80          | Advanced                   |
|                                |                              | 1 1 1 1 1 1 1 1 1 1 1 1 1 1 1 1 1 1 1 |             |                            |

4. Trykk OK/OK for å lagre